BRUGERMANUAL

# HEROS<sup>+</sup>

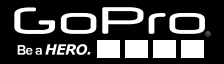

Deltag i GoPro-festen på **facebook.com/gopro** for at se, hvad andre GoPro-brugere tager billeder af og deler.

### INDHOLDSFORTEGNELSE

| Tilbehør                       | 4  |
|--------------------------------|----|
| Mounts + Accessories           | 5  |
| HER03+ Funktioner              | 6  |
| Kameraets LCD-statusskærm      | 8  |
| Kameramenus flowchart          | 9  |
| Kamerasoftwareopdateringer     | 10 |
| Generelt                       | 10 |
| Kameratilstande                | 13 |
| Kameraindstillinger            | 20 |
| Optageindstillinger            | 31 |
| Opsætning                      | 35 |
| Wi-Fi + Wi-Fi Remote           | 43 |
| Sådan anvender du GoPro-app'en | 44 |
| Lagring/microSD™ kort          | 45 |
| Systemkrav                     | 46 |
| Overførsel af filer            | 47 |
| Afspilning                     | 48 |
| Batteri                        | 50 |
| Vigtige advarselsmeddelelser   | 53 |
| Kamerahus                      | 54 |
| Sådan anvendes beslagene       | 58 |
| Kundesupport                   | 60 |

### WEAR IT. MOUNT IT. LOVE IT.

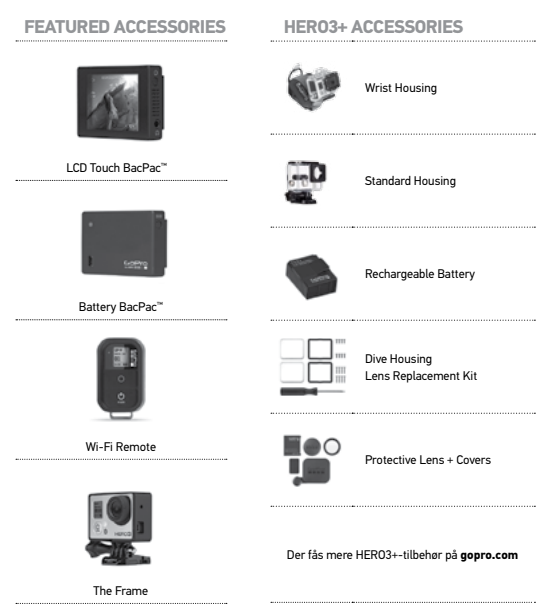

### SE MERE PÅ GOPRO.COM

### **MOUNTS + ACCESSORIES**

| Helmet Front Mount               | Chesty                    | Handlebar/Seatpost/<br>Pole Mount | Surfboard Mounts         |
|----------------------------------|---------------------------|-----------------------------------|--------------------------|
| Floaty Backdoor                  | Head Strap<br>+ QuickClip | Suction Cup                       | Vented Helmet<br>Strap   |
| Roll Bar Mount                   | Tripod Mounts             | Anti-Fog Inserts                  | Jaws Flex<br>Clamp Mount |
| Curved + Flat<br>Adhesive Mounts | Side Mount                | Camera Tethers                    | Dual Battery<br>Charger  |

### HER03+ FUNKTIONER

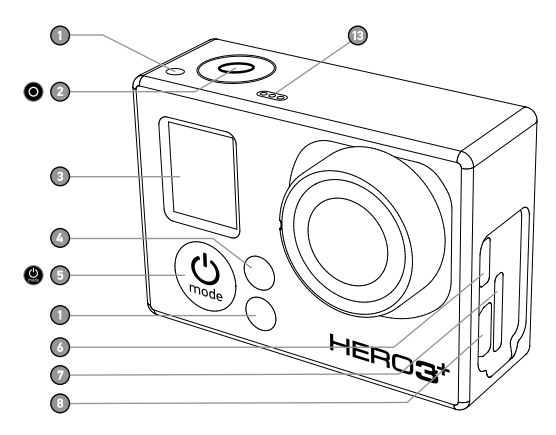

- 1. Kamerastatuslys (Røde)
- 2. Knappen Lukker/Vælg 🔘
- 3. LCD-statusskærm
- 4. Wi-Fi-statuslys (Blå)
- 5. Knappen Power/Mode 🤐

- Micro HDMI-port (Kabel ikke inkluderet)
- MicroSD-kortåbning (SD-kort ikke inkluderet)
- Mini-USB-port (Understøtter komposit A/C-kabel/3,5 mm stereomikrofonadapter, ikke inkluderet)

### HER03+ FUNKTIONER

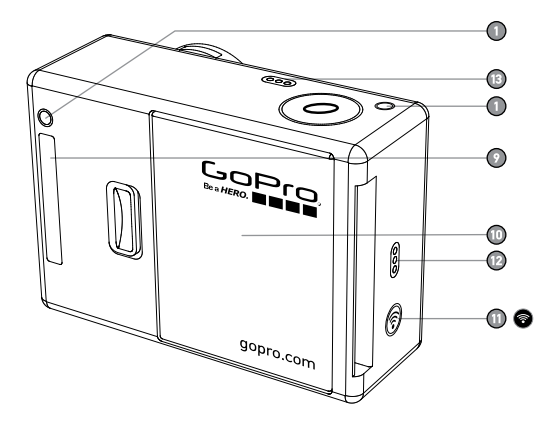

- 9. HERO-port
- 10. Batterirumsdæksel

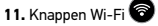

- 12. Hørbar advarsel
- 13. Mikrofon

### KAMERAETS LCD-STATUSSKÆRM

LCD-skærmen viser de følgende oplysninger om HER03+-tilstande og -indstillinger:

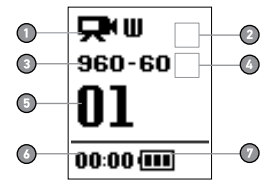

- 1. Kameratilstande/FOV (Billedvinkel)
- 2. Optageindstillingstilstande (ikke vist)
- 3. Opløsninger/fps (billeder pr. sekund)
- 4. Tidsintervalindstillinger: (ikke vist)
- 5. Tæller
- 6. Tid/Lagring/Filer
- 7. Batteriets levetid

BEMÆRK: Ikonerne, der vises ovenfor, vil variere, afhængig af hvilken tilstand, dit kamera befinder sig i

### KAMERAMENUS FLOWCHART

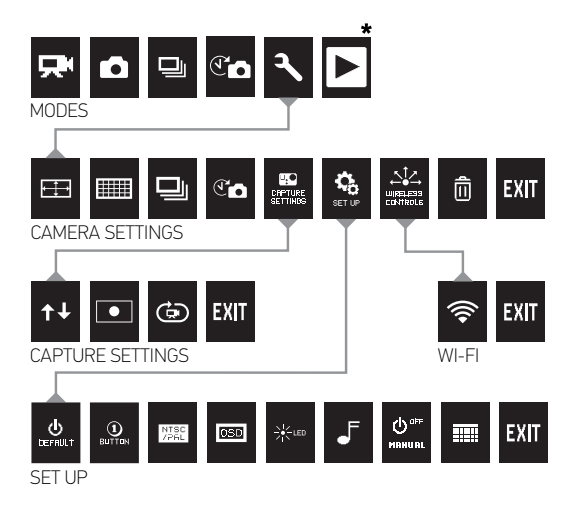

\*Playback vises kun på LCD-statusskærmen, når kameraet er tilsluttet et tv eller LCD Touch BacPac™ (ekstra tilbehør, sælges separat).

### KAMERASOFTWAREOPDATERINGER

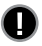

For at få de sidste nye funktioner og den bedste ydelse ud af dit HER03+-kamera, skal du sørge for at anvende den nyeste kamerasoftware. Du kan se, om der er softwareopdateringer her: gopro.com/update.

### SÅDAN BRUGER DU HERO3+: PRINCIPPER

### **KOM GODT I GANG**

1. Sådan tages kameraet ud af huset

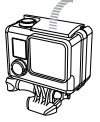

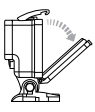

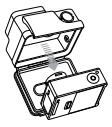

 Fjern kameraets sidedør og sæt et microSD, microSDHC™ eller microSDXC™ kort ind i kortåbningen. Et microSD-kort med en hastighed i klasse 10 er påkrævet.

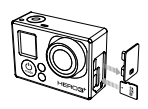

3. Åbn døren bag på kameraet, sæt batteriet i og luk døren igen.

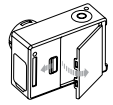

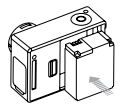

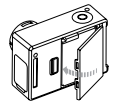

### SÅDAN BRUGER DU HERO3+: PRINCIPPER

4. Opladning af batteriet. Det medfølgende lithiumionbatteri leveres delvist opladt. Det medfølgende USB-kabel tilsluttes kameraet og den anden ende af kablet tilsluttes en strømkilde, som f.eks. en computer, GoPro Wall-oplader eller GoPro Auto-oplader, hvis du vil oplade batteriet. Hverken kamera eller batteri bliver skadet af at blive anvendt før en fuld opladning.

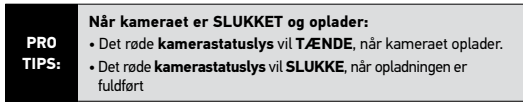

Se BATTERIETS HOLDBARHED for yderligere information.

PRO

TIPS:

### KAMERAETS STANDARDINDSTILLINGER

HER03+ Silver Edition-kamera starter med følgende standardindstillinger:

| Ŗ       | Videoopløsning | 960p60 fps           |
|---------|----------------|----------------------|
| ₩       | Fotoopløsning  | 10MP                 |
|         | Burst-foto     | 10 fotos på 1 sekund |
| T       | Time Lapse     | 0.5 sekunder         |
| <b></b> | Wi-Fi          | OFF                  |
|         |                |                      |

### SÅDAN BRUGER DU HERO3+: PRINCIPPER

### TÆND OG SLUK

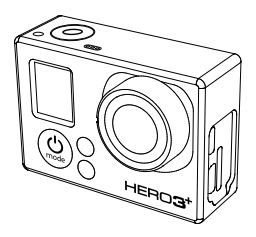

#### Sådan tænder du:

Tryk på knappen Power/Mode (). De røde Statusindikatorlys blinker tre gange og Lydindikatoren udsender tre bip.

#### Sådan slukker du:

Tryk på knappen Power/Mode () og hold den nede. De røde Statusindikatorlys blinker flere gange og Lydindikatoren udsender syv bip.

| PRO<br>TIPS: | Vil du anvende dit HER03+ som et "en-knaps" kamera,<br>der automatisk starter med <b>FOTOER</b> eller <b>VIDEOER</b> når<br>det bliver <b>TÆNDT</b> ? Indstil kameraet til tilstanden <b>ONE</b><br><b>BUTTON</b> . |
|--------------|----------------------------------------------------------------------------------------------------|
|              | Se tilstanden <b>ONE BUTTON</b> for yderligere oplysninger.                                                                                                    |

### OVERSIGT

HER03+ har adskillige kameratilstande. Du bladrer gennem tilstandene ved at trykke på knappen **Power/Mode (2)**. Tilstandene vil komme til syne i følgende orden:

| ₽            | VIDEO         | Optag Video                                                                                                    |
|--------------|---------------|----------------------------------------------------------------------------------------------------|
| ٥            | FOTO          | Tag et enkelt <b>Foto</b>                                                                                                    |
| Ð            | BURST-FOTO    | Tag op til <b>10 fotos</b> på ét sekund                                                                                                    |
| $\mathbf{T}$ | TIME LAPSE    | Tag en serie <b>fotos</b> med indstillede intervaller                                                                                                |
| ٩            | INDSTILLINGER | Justér kameraets indstillinger                                                                                                    |
|              | AFSPILNING    | Afspil <b>videoer</b> og <b>fotos</b> . Vises kun, når kameraet<br>er tilsluttet et tv eller LCD Touch BacPac™ (ekstra<br>tilbehør, sælges separat). |
|              |               |                                                                                                    |

| PRO   | Anvend BURST PHOTO til at tage billeder af hurtigt |
|-------|----------------------------------------------------|
| TIPS: | bevægende genstande.                               |

Se **PLAYBACK** for at få flere oplysninger.

### 

For at kunne optage en video, skal du bekræfte, at kameraet er i tilstanden Video. Hvis video-ikonet 🗮 på dit kameras LCD-skærm ikke vises, skal du trykke på knappen Power/Mode 🕲 gentagne gange, indtil det kommer til syne.

#### Sådan starter du optagelse:

Tryk på knappen Shutter/Select (). Kameraet vil udsende et bip og de røde kamerastatuslys vil blinke, mens der optages.

#### Sådan standser du optagelsen:

Tryk på knappen Shutter/Select ①. De røde Kamerastatuslys blinker tre gange, og kameraet udsender tre bip for at indikere, at optagelsen er standset.

HER03+ standser automatisk med at optage, når hukommelseskortet er fuldt eller batteriet er løbet tørt. Din video vil blive gemt, før kameraet **SLUKKER**.

Se tilstanden **VIDEO** for anvisninger i, hvordan man ændrer opløsningsindstillingerne.

For at kunne optage et **foto**, skal du bekræfte, at kameraet er i tilstanden **Foto**. Hvis **foto**-ikonet D på dit kameras LCD-skærm ikke vises, skal du trykke på knappen **Power/Mode** ggentagne gange, indtil det kommer til syne.

#### Sådan tager du et foto:

Tryk på knappen Shutter/Select O og slip igen. Kameraet bipper to gange, og kamerastatuslysene blinker.

Se tilstanden **FOTO** for anvisninger i, hvordan man ændrer opløsningsindstillingerne.

### 🖳 BURST-FOTO

I tilstanden Burst-foto tager dit kamera flere billeder med korte intervaller— 3 fotos/1 sekund, 5 fotos/1 sekund og 10 fotos/1 sekund.

For at kunne optage en **Burst-foto-serie**, skal du bekræfte, at kameraet er i tilstanden **Burst-foto**. Hvis **Burst-foto-ikonet** J på dit kameras LCD-skærm ikke vises, skal du trykke på knappen **Power/Mode** gentagne gange, indtil det kommer til syne.

#### Sådan tager du en Burst-foto-serie:

Tryk på knappen **Shutter/Select (O**. De røde **Kamerastatuslys** blinker og kameraet bipper flere gange.

Se tilstanden **BURST-FOTO** for anvisninger i, hvordan man ændrer intervalindstillingerne.

Time Lapse-tilstanden tager en serie fotos med 0,5, 1, 2, 5, 10, 30 eller 60 sekunders intervaller.

For at kunne tage en **Time Lapse**-serie, skal du bekræfte, at kameraet er i tilstanden **Time Lapse**. Hvis **Time Lapse**-ikonet Compt å dit kameras LCDskærm ikke vises, skal du trykke på knappen **Power/Mode (20)** gentagne gange, indtil det kommer til syne.

#### Sådan anvendes Time Lapse:

Tryk på knappen Shutter/Select ④. Kameraet påbegynder nedtællingen og Kamerastatuslysene blinker hver gang, der tages et foto.

#### Sådan deaktiveres Time Lapse:

Tryk på knappen **Shutter/Select O**. De røde **Kamerastatuslys** blinker tre gange, og kameraet udsender tre bip for at indikere, at **Time Lapse** er deaktiveret.

Se TIME LAPSE for at få anvisninger i, hvordan man ændrer intervalindstillingerne.

### INDSTILLINGER

Menuen Indstillinger lader dig justere en række kameraindstillinger, herunder:

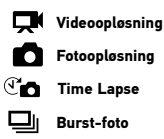

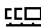

**CC** Kontinuerligt foto

Se menuen INDSTILLINGER for at foretage ændringer, lære at navigere i menuindstillingerne og læse flere oplysninger om hver indstilling.

### 

Afspil **videoer** og **fotos** ved at tilslutte HERO3+ til et tv (kræver Micro HDMI, komposit- eller kombo-kabel, sælges separat).

Du kan også afspille **videoer** og **fotos** på LCD Touch BacPac™ (valgfrit tilbehør, sælges separat). **Afspilnings**-ikonet **>** vises kun, hvis kameraet er tilsluttet et tv eller LCD Touch BacPac.

Se AFSPILNING for at få flere oplysninger om at se dine VIDEOER og FOTOER.

### 

#### Sådan kommer du til menuen Indstillinger:

Bekræft, at kameraet er i tilstanden Indstillinger. Hvis Indstillinger-ikonet
 på dit kameras LCD-skærm ikke vises, skal du trykke på knappen
 Power/Mode (2) gentagne gange, indtil det kommer til syne.

2. Tryk på knappen Shutter/Select O for at komme til menuen Indstillinger

 Anvend knappen Power/Mode I til at bladre gennem de forskellige indstillinger.

- 4. Tryk på knappen Shutter/Select 🔘 for at vælge den ønskede mulighed.
- 5. Hold knappen Shutter/Select 
   nede i to sekunder eller bladr gennern til EXIT og tryk på knappen Shutter/Select 
   for at afslutte.

| 000   | Hvis du på noget tidspunkt ønsker at afslutte menuen                                          |
|-------|-----------------------------------------------------------------------------------------------|
| TIPS: | Indstillinger, skal du trykke på knappen Shutter/Select 🔘 og<br>holde den nede i to sekunder. |
|       |                                                                                               |

### VIDEO RESOLUTION/ FPS/FOV MODES

Du kan ændre **Opløsning, føs** (frames per second) og FOV (field of view) i menuen Video. Du kan også TÆNDE/SLUKKE tilstanden Automatisk dårligt lys.

Når du befinder dig i menuen Indstillinger:

1. Tryk på knappen Shutter/Select 🔘 for at komme til 🖽.

 Anvend knappen Power/Mode I til at bladre gennem de forskellige indstillinger.

3. Tryk på knappen **Shutter/Select O** for at komme til den ønskede menu.

4. Anvend knappen **Power/Mode (**) for at bladre gennem hver undermenu og knappen **Shutter/Select (**) for at vælge den.

5. Hvis du vil ændre yderligere muligheder, skal du gentage trin 4.

6. Hold knappen Shutter/Select O nede i to sekunder eller bladr gennem til EXIT og tryk på knappen Shutter/Select O for at vælge den.

#### HERO3+ Silver Edition har de følgende videooptagelsestilstande:

| Video-<br>opløsning | NTSC<br>fps | PAL<br>fps | Billedvinkel<br>(FOV)        | Skærmopløsning    |
|---------------------|-------------|------------|------------------------------|-------------------|
| 1080p               | 60          | 50         | Ultravid,<br>Mellem,<br>Smal | 1920x1080<br>16:9 |
| 1080p               | 30          | 25         | Ultravid,<br>Mellem,<br>Smal | 1920x1080<br>16:9 |
| 960p                | 60          | 50         | Ultravid                     | 1280x960<br>4:3   |
| 960p                | 30          | 25         | Ultravid                     | 1280x960<br>4:3   |
| 720p                | 120         | 100        | Ultravid,<br>Mellem,<br>Smal | 1280x720<br>16:9  |
| 720p                | 60          | 50         | Ultravid,<br>Mellem,<br>Smal | 1280x720<br>16:9  |
| 720p                | 30          | 25         | Ultravid,<br>Mellem,<br>Smal | 1280x720<br>16:9  |
| WVGA                | 120         | 100        | Ultravid                     | 848x480<br>16:9   |
| WVGA                | 60          | 50         | Ultravid                     | 848x480<br>16:9   |

| Video-<br>opløsning | Bedste anvendelse                                                                                                    |
|---------------------|----------------------------------------------------------------------------------------------------|
| 1080p               | 1080p60 er storartet til alle optagelser, da den høje<br>opløsning og framerates giver formidable resultater.<br>Forsøg med 1080p30, når du optager med stativ eller fra<br>fast position.                                                                               |
| 960p                | Anvendes til optagelser med kameraet monteret på<br>kroppen. Giver det største visningsområde og flydende<br>resultater for optagelser ved hurtige aktiviteter.<br>Anvend 960p60 når langsom gengivelse ønskes—anvend<br>960p30, når der optages under ringe lysforhold. |
| 720p                | Bedste opløsning og framrate til håndholdte optagelser.<br>Anvend 720p120 eller 720p60 når langsom gengivelse<br>ønskes. Anvend 720p30 under ringe lysforhold.                                                                                                    |
| WVGA                | Dette er standard definitionsopløsningen til mindre datafiler.<br>Også godt til langsom gengivelse.                                                                                                    |

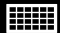

FOTOOPLØSNINGSTILSTANDE

HERO3+ kan tage billeder ved **10MP**, **7MP** og **5MP** opløsninger. Ændringer i fotoopløsningen påvirker også alle billeder, der er taget i tilstandene **Foto**, **Foto-burst** og **Time Lapse**.

| Foto-<br>opløsning | Visningsfelt<br>(FOV) |
|--------------------|-----------------------|
| 10MP               | Vid (Standard)        |
| 7MP                | Vid                   |
| 5MP                | Mellem                |

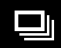

VALGMULIGHEDER

Tilstanden **Burst-foto** optager en serie billeder, når der trykkes på knappen **Shutter/Select O**. Der kan optages **fotos** ved følgende hastigheder:

3 fotos på 1 sekund

5 fotos på 1 sekund

10 fotos på 1 sekund (standard)

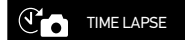

Adskillige tidsintervalmuligheder er tilgængelige i tilstanden **Time Lapse**, herunder **0,5**, **1**, **2**, **5**, **10**, **30** og **60** sekunder.

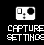

MENUEN OPTAGEINDSTILLINGER

Optageindstillinger lader dig justere de følgende avancerede optagelsesmuligheder:

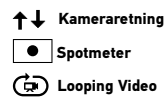

>Se afsnittet **OPTAGEINDSTILLINGER** for en fuldstændig liste over optagemuligheder.

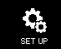

MENUEN OPSÆTNING

Menuen Opsætning lader dig justere de følgende kameraindstillinger:

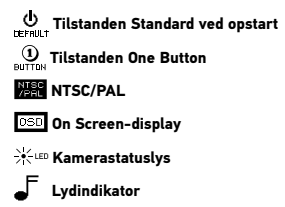

IIIII Måned/Dag/År/Tidspunkt

Se menuafsnittet **OPSÆTNING** for en fuldstændig liste over opsætningsmuligheder.

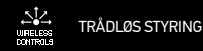

Kameraets indbyggede Wi-Fi giver dig forbindelse til Wi-Fi Remote (valgfrit tilbehør, sælges separat) eller smartphones/tablets via GoPro-app'en. Når Wi-Fi er slået TIL, kommer der et Wi-Fi statusikon til syne på kameraets LCD-statusskærm og de blå Wi-Fi-statuslys blinker med jævne mellemrum. Når du SLUKKER for Wi-Fi'en, blinker Wi-Fi-statuslysene syv gange.

#### Sådan TÆNDES/SLUKKES Wi-Fi:

Tryk på knappen Wi-Fi 🛜 for at TÆNDE OG SLUKKE for Wi-Fi. Den seneste

Wi-Fi-tilstand vil blive aktiveret, når Wi-Fi er slået TIL.

>Se afsnittet **TRÅDLØS STYRING** for en fuldstændig liste over de trådløse funktioner.

BEMÆRK: Dit kamera kan ikke både være tilsluttet Wi-Fi Remote (valgfrit tilbehør, sælges separat) og GoPro-app'en samtidig.

### SLET

Slet sidste fil eller alle filer og formatér hukommelseskortet. Under slet SIDSTE eller ALLE, blinker kamerastatuslysene, indtil handlingen er færdig.

| ANNULLÉR | (Standard)           |
|----------|----------------------|
| SIDSTE   |                      |
| ALLE     | (Formaterer SD-kort) |

#### Sådan slettes SIDSTE eller ALLE:

- Bekræft, at kameraet er i tilstanden Indstillinger. Hvis Indstillinger-ikonet A på dit kameras LCD-skærm ikke vises, skal du trykke på knappen Power/Mode gentagne gange, indtil det kommer til syne.
- 2. Tryk på knappen Shutter/Select 
  for at komme til menuen Indstillinger
- Anvend knappen Power/Mode Stor at bladre gennem Indstillinger for at finde Skraldespand n.
- 4. Tryk på knappen Shutter/Select O for at komme til Slet.
- 5. Anvend knappen **Power/Mode (2)** til at bladre gennem de forskellige indstillinger.
- 6. Vælg den fremhævede mulighed ved at trykke på knappen Shutter/SelectO.

7. Hold knappen Shutter/Select O nede i to sekunder eller bladr gennem til EXIT og tryk på knappen Shutter/Select O for at afslutte.

#### PRO Vær forsigtig—ved at vælge ALLE, vil hukommelseskortet blive formateret og alle filer på dit SD-kort vil blive slettet.

### EXIT EXIT

Fra skærmen EXIT skal du trykke på knappen Shutter/Select O for at afslutte menuen Indstillinger.

### OPTAGEINDSTILLINGER

### 

#### Sådan kommer du til menuen Optageindstillinger:

 Bekræft, at kameraet er i tilstanden Indstillinger. Hvis Indstillinger-ikonet på dit kameras LCD-skærm ikke vises, skal du trykke på knappen Power/ Mode g gentagne gange, indtil det kommer til syne.

2. Tryk på knappen Shutter/Select O for at komme til menuen Indstillinger

 Anvend knappen Power/Mode () for at bladre gennem Indstillinger for at finde menuen Optageindstillinger Briting.

4. Tryk på knappen Shutter/Select O for at komme til Optageindstillinger.

 Anvend knappen Power/Mode () for at finde den ønskede mulighed, der skal ændres.

- 6. Tryk på knappen Shutter/Select O for at vælge den ønskede mulighed.
- Visse valgmuligheder har en undermenu. Anvend knappen Power/Mode til at bladre gennem undermenuerne.
- 8. Tryk på knappen Shutter/Select O for at vælge en fremhævet mulighed.
- Hold knappen Shutter/Select 
   or nede i to sekunder eller bladr gennem til EXIT og tryk på knappen Shutter/Select
   or at vælge den.

### CAPTURE SETTINGS

Du kan tilpasse måden dit HER03+-kamera optager video og fotos i menuen Optageindstillinger, såsom På hovedet, Looping video og Hvidbalance.

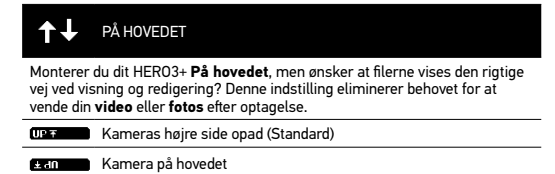

|  | SPOTMETER |
|--|-----------|
|--|-----------|

Tænd for **Spotmeter**, når du filmer fra et mørkt rum og peger kameraet mod lysere omgivelser, f.eks. når du filmer ud gennem et bilvindue. Når **Spotmeter** er slået **TIL**, vises • i LCD-vinduet.

| OFF | (Standard) |
|-----|------------|
| ON  |            |
|     |            |

### OPTAGEINDSTILLINGER

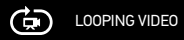

Tilstanden Looping video lader dig optage en kontinuerligt looping video, som overskriver sig selv, indtil du trykker på knappen Shutter/Select O for at standse den.

#### Valgmuligheder i Looping video omfatter:

| OFF           | (Standard)                                                                                                    |
|---------------|----------------------------------------------------------------------------------------------------|
| Maks. video   | Kameraet optager, indtil hukommelseskortet er fuldt,<br>hvorefter det overskriver optagelsen med en ny video. |
| 5 min video   | Kameraet optager i 5 minutter, hvorefter det overskriver<br>optagelsen med en ny 5-minutters video.           |
| 20 min video  | Kameraet optager i 20 minutter, hvorefter det overskriver optagelsen med en ny 20-minutters video.            |
| 60 min video  | Kameraet optager i 60 minutter, hvorefter det overskriver optagelsen med en ny 60-minutters video.            |
| 120 min video | Kameraet optager i 120 minutter, hvorefter det overskriver optagelsen med en ny 120-minutters video.          |

| PRO<br>TIPS: | Filer med flere kapitler skriver til hukommelseskortet. Dette<br>muliggør overskrivelse af små segmenter af indhold under<br>loop-optagelse. Når du viser optagelsen på en computer,<br>vil du se separate filer for hvert tidssegment. Anvend<br>videoredigeringssoftware, hvis du ønsker at kombinere filerne<br>til en længere video. |
|--------------|----------------------------------------------------------------------------------------------------|
|--------------|----------------------------------------------------------------------------------------------------|

### OPTAGEINDSTILLINGER

### EXIT EXIT

Fra skærmen EXIT skal du trykke på knappen Shutter/Select 

for at afslutte menuen Optageindstillinger.

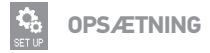

#### Sådan kommer du til menuen Opsætning:

Bekræft, at kameraet er i tilstanden Indstillinger. Hvis Indstillinger-ikonet
 på dit kameras LCD-skærm ikke vises, skal du trykke på knappen
 Power/Mode g gentagne gange, indtil det kommer til syne.

2. Tryk på knappen Shutter/Select O for at komme til menuen Indstillinger

- 3. Anvend knappen **Power/Mode (9)** for at bladre gennem **Indstillinger** for at finde menuen **Opsætning**
- Tryk på knappen Shutter/Select O for at komme til Opsætning.
- 5. Anvend knappen **Power/Mode (2)** for at finde den ønskede mulighed, der skal ændres.
- 6. Tryk på knappen Shutter/Select O for at vælge den ønskede mulighed.
- 7. Hold knappen **Shutter/Select** () nede i to sekunder eller bladr gennem til **EXIT** og tryk på knappen **Shutter/Select** () for at vælge den.

### **OPSÆTNING**

| U<br>DEFRULT             | STANDARDTILSTAND VED OPSTART                                            |
|--------------------------|-------------------------------------------------------------------------|
| Du kan ind<br>tilstande: | stille kameraets <b>Standardtilstand</b> ved opstart til en af følgende |
|                          | VIDEO (Standard)                                                        |
|                          | FOTO                                                                    |
|                          | BURST-FOTO                                                              |
| C.                       | TIME LAPSE                                                              |

#### 

I tilstanden **One Button**, begynder kameraet automatisk at optage, ved opstart. Tilstanden **One Button** kan konfigureres til at starte i **Video** eller **Time Lapse**.

OFF (Standard)

ON

#### Sådan slår du tilstanden One Button TIL:

- Bekræft, at kameraet er i tilstanden Indstillinger. Hvis Indstillinger-ikonet på dit kameras LCD-skærm ikke vises, skal du trykke på knappen Power/Mode
   gentagne gange, indtil det kommer til syne.
- 2. Tryk på knappen Shutter/Select 🔘 for at komme til Indstillinger 🔧
- Anvend knappen Power/Mode (2) for at bladre gennem Indstillinger for at finde menuen Opsætning 42.
- 4. Tryk på knappen Shutter/Select O for at komme til Opsætning.
- Anvend knappen Power/Mode (2) for at bladre gennem Indstillinger for at finde menuen One Button (3), surror.
- 6. Tryk på knappen Shutter/Select O for at komme til menuen One Button.
- 7. Anvend **Power/Mode (2)** til at bladre gennem de forskellige **indstillinger**.
- 8. Tryk på knappen Shutter/Select O for at vælge en fremhævet mulighed.

9. Hold knappen Shutter/Select Onede i to sekunder eller bladr gennem til EXIT og tryk på knappen Shutter/Select O for at vælge den.

Næste gang, du tænder for kameraet, vil det begynde at optage i dets Standardopstartstilstand. Du stopper med at optage ved at trykke på 🔮 og holde den nede i to sekunder.

### **OPSÆTNING**

#### TILSTANDEN ONE BUTTON (fortsat)

Sådan afslutter du tilstanden One Button:

- 1. Tænd for kameraet.
- Tryk på og hold knappen Shutter/Select O nede, indtil U syrrov, vises i LCD-vinduet.
- 3. Tryk på knappen Shutter/Select O for adgang.
- 4. Anvend knappen Power/Mode 🕲 for at fremhæve OFF.
- 5. Tryk på knappen **Shutter/Select O** for at vælge den.
- 6. Hold knappen **Shutter/Select O** nede i to sekunder eller bladr gennem til **EXIT** og tryk på knappen **Shutter/Select O** for at afslutte.

PRO TIPS: Hvis du vil standse optageprocessen (VIDEO eller TIME LAPSE) i tilstanden ONE BUTTON, skal du trykke på knappen Shutter/Select O og holde den nede i to sekunder. Du kommer tilbage til menuen ONE BUTTON, hvor du kan slå tilstanden ONE BUTTON FRA.

BEMÆRK: Tilstanden One Button deaktiveres, når kameraet er forbundet til Wi-Fi Remote (valgfrit tilbehør, sælges separat) eller GoPro-app'en.

### /PAL NTSC/PAL

Indstillingerne NTSC og PAL styrer **video**-optagelsens framerate og afspilning, når der vises **video** på et tv/HDTV. Vælg **NTSC**, når der vises video på et tv/HDTV i Nordamerika. Vælg **PAL**, når der vises video på et **PAL** tv/ HDTV (de fleste tv'er uden for Nordamerika).

| NTSC (Standard) | PAL          |
|-----------------|--------------|
| 1080p/60 fps    | 1080p/50 fps |
| 1080p/30 fps    | 1080p/25 fps |
| 960p/60 fps     | 960p/50 fps  |
| 960p/30 fps     | 960p/25 fps  |
| 720p/120 fps    | 720p/100 fps |
| 720p/60 fps     | 720p/50 fps  |
| 720p/30 fps     | 720p/25 fps  |
| WVGA/120 fps    | WVGA/100 fps |
| WVGA/60 fps     | WVGA/50 fps  |

#### OSD ONSCREEN DISPLAY

For at vise eller skjule optageikonerne og filinformationen på videoen eller skærmen under afspilning, slås **Onscreen Display (OSD) FRA** eller **TIL**.

**OFF** 

ON (Standard)

### OPSÆTNING

### 

Lad alle fire **Kamerastatuslys** være aktive, kun to aktive (for og bag) eller slå alle lys **FRA**.

| 4   | (Standard) |
|-----|------------|
| 2   |            |
| OFF |            |

| LYDINDIKATOR |
|--------------|
|              |

Du kan justere volumen eller slå Lydindikatoren FRA.

| 100% | (Standard) |
|------|------------|
| 70%  |            |
| OFF  |            |

#### し<sup>OFF</sup> MANUEL SLUKNING

HERO3+ kan konfigureres til automatisk at **SLUKKE** efter en nærmere bestemt periode med inaktivitet (når der ikke optages **videoer** eller **fotos**, og når der ikke er blevet trykket på nogen knapper).

| MANUEL  | (Standard) |  |
|---------|------------|--|
| 60 sec  |            |  |
| 120sec  |            |  |
| 300 sec |            |  |
|         |            |  |

#### MÅNED/DAG/ÅR/TIDSPUNKT

Indstil uret i HER03+ for at sikre, at **video**- og **foto**filer gemmes med den korrekte dato og tidspunkt.

#### Sådan ændres Måned/Dag/År/Tidspunkt:

- 1. Bekræft, at kameraet er i **Indstillinger**. Hvis **Indstillinger**-ikonet Tpå LCD-skærmen ikke vises, skal du trykke på **Power/Mode (20)**, indtil det kommer til syne.
- 2. Tryk på knappen Shutter/Select O for at komme til menuen Indstillinger
- 3. Anvend Power/Mode 🎱 for at bladre gennem til menuen Opsætning 🍇
- Tryk på knappen Shutter/Select O for at komme til menuen Opsætning.
- 5. Brug Power/Mode 🚇 til at finde menuen Måned/Dag/År/Tidspunkt
- Tryk på knappen Shutter/Select 
   for at indtaste menuen Måned/Dag/År/ Tidspunkt; Måned (MM) vil være fremhævet.
- 7. Tryk på Shutter/Select O for at få adgang til listen med måneder (1 til 12).
- 8. Brug Power/Mode 😃 til at bladre gennem, indtil det ønskede valg er fremhævet.
- 9. Tryk på knappen Shutter/Select O for at vælge.
- 10. Tryk på knappen Shutter/Select O for at gå videre til næste valgmulighed.
- 11. Gentag trin 7, 8 og 9 for at vælge dag (DD), år (YY), time (HH) og minutter (MM).
- Hold knappen Shutter/Select 
   on ede i to sekunder eller bladr gennem til EXIT og tryk på knappen Shutter/Select 
   on for at afslutte.
- BEMÆRK: Hvis batteriet fjernes fra kameraet i længere tid, skal Måned/Dag/År/ Tidspunkt indstilles igen.

### **OPSÆTNING**

### EXIT EXIT

Fra skærmen **EXIT** skal du trykke på knappen **Shutter/Select O** for at afslutte menuen Opsætning.

| PRO<br>TIPS: | Hvis du på noget tidspunkt ønsker at afslutte menuen<br>OPSÆTNING, skal du trykke på knappen Shutter/Select O<br>og holde den nede i to sekunder. |
|--------------|----------------------------------------------------------------------------------------------------|
|--------------|----------------------------------------------------------------------------------------------------|

### WI-FI + WI-FI REMOTE

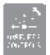

### **TRÅDLØS STYRING**

Med HERO3+-kameraets indbyggede **Wi-Fi** kan du koble det op til **Wi-Fi Remote** (valgfrit tilbehør, sælges separat) eller til GoPro-app'en med en smartphone eller tablet.

#### Sådan tænder og slukker du via Wi-Fi-knappen 🛜:

Tryk på knappen Wi-Fi 🜍 for at slå Wi-Fi TIL/FRA. Når du slår Wi-Fi TIL, vil tilstanden Wi-Fi blive indstillet til den sidst anvendte tilstand.

#### WI-FI REMOTE (SÆLGES SEPARAT)

Anvend Wi-Fi Remote (sælges separat) til at fjernstyre 50\* kameraer fra afstande op til 180 m. Wi-Fi Remote er vandtæt ned til 3 m. For anvisninger i tilknytning og tilslutning af Wi-Fi Remote til kameraet, se brugermanualen til Wi-Fi Remote, der blev leveret med enheden.

\*Faktiske resultater kan variere, afhængig af tilstedeværelsen af trådløs interferens.

#### SÅDAN BRUGER DU HERO3+ MED GOPRO APP'EN (GRATIS)

GoPro-app'en lader dig fjernstyre dit kamera vha. en smartphone eller en tablet. Funktioner omfatter fuld kamerakontrol, live forhåndsvisning, afspilning og deling af udvalgt indhold og mere.\*

Følg disse trin for at anvende GoPro-app'en med HERO3+.

- 1. Download GoPro-app'en til din smartphone eller tablet fra Apple App Store, Google Play eller Windows Phone Marketplace.
- Tryk på knappen Power/Mode () for at tænde for kameraet.
- 3. Tryk på knappen Wi-Fi 🌍 to gange, og tryk dernæst på knappen Shutter/Select 🔘 for at komme til menuen Wi-Fi 🛜 .
- Anvend Power/Mode () for at bladre gennem valgmulighederne, og tryk dernæst på knappen Shutter/Select () for at vælge GoPro App.

 Tilslut dig til kameraets Wi-Fi-netværk i din smartphones eller tablets Wi-Fi-netværksindstillinger. Netværksnavnet begynder med "GOPRO-BP-", efterfulgt af en række bogstaver/tal.

- Indtast adgangskoden "goprohero". (Dette er kameraets standard adgangskode). Du kan ændre adgangskoden på gopro.com/update. Hvis du allerede har ændret adgangskoden, skal du indtaste den adgangskode i stedet for "goprohero").
- Åbn GoPro-app'en på din smartphone eller tablet. Du vil nu kunne styre kameraet med din smartphone eller tablet plus vise, afspille og dele udvalgt indhold.\*

#### PRO TIPS:

Se hvad dit HER03+ ser ved at vise det på din smartphone eller tablettens skærm.

\* For enhedskompatibilitet, se gopro.com.

HER03+--kameraet er kompatibelt med microSD-, microSDHC- og microSDXC-hukommelseskort med kapacitet på 468, 868, 1468, 3268 og 4468. Du skal anvende et microSD-kort med en hastighedsklasse på 10. GoPro anbefaler at anvende hukommelseskort af pålidelige mærker for maksimal kvalitet ved aktiviteter med kraftige vibrationer.

#### Sådan indsættes microSD-kortet:

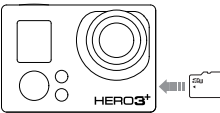

- Skub hukommelseskortet ind i kortåbningen med etiketten vendt mod kameraets front.
- Kortet vil klikke på plads, når det er placeret korrekt.

#### Sådan fjernes microSD-kortet:

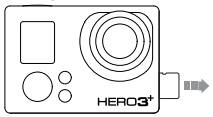

- Anbring en fingernegl mod hukommelseskortets kant og tryk det let længere ind i kameraet.
- 2. Kortet vil springe langt nok ud til at kunne blive fjernet.

PRO TIPS: væsker, støv og andre fremmedlegemer. Som en forholdsregel skal kameraet slukkes før kortet indsættes eller fjernes. Se producentens retningslinjer vedrørende anvendelse inden for acceptable temperaturområder.

### SYSTEMKRAV

HER03+-kameraet er kompatibelt med Microsoft® XP (Servicepakke 2 eller senere) og Mac OS X 10.4.11 eller senere.

| WINDOWS                                              | MAC                                    |
|------------------------------------------------------|----------------------------------------|
| Windows XP (Servicepakke 2 eller senere) eller Vista | Mac OS® X 10.4.11 eller senere         |
| 3,2 GHz Pentium 4 eller hurtigere                    | 2,0 GHz Intel Core Duo eller hurtigere |
| DirectX 9.0c eller senere                            |                                        |
| Minimum 1 GB system-RAM                              | Minimum 1 GB system-RAM                |
| Videokort med minimum 256 MB RAM                     | Videokort med minimum 128MB RAM        |

### OVERFØRSEL AF FILER

#### SÅDAN OVERFØRES VIDEO- OG FOTOFILER TIL EN COMPUTER

På en pc:

- 1. Tilslut kameraet til din computer med det vedlagte USB-kabel.
- Tryk på knappen Power/Mode () for at tænde for kameraet.
- 3. Dobbeltklik på "Computer" og find "Flytbar disk".
- 4. Hvis du ikke kan se "Flytbar disk", skal du lukke mappen "Computer" og åbne den igen. Ikonet "Flytbar disk" skulle komme til syne.
- 5. Dobbeltklik på ikonet "Flytbar disk".
- 6. Dobbeltklik på mappeikonet "DCIM".
- 7. Dobbeltklik på ikonet "100GOPRO" for at se alle foto- og video-filer.
- 8. Kopiér filerne til computeren eller et eksternt drev.

#### På en Mac:

- 1. Tilslut kameraet til din Mac med det vedlagte USB-kabel.
- Tryk på knappen Power/Mode () for at tænde for kameraet.
- Et ikon vil komme til syne på skrivebordet. Dobbeltklik på ikonet for at få adgang til filerne.
- 4. Kopiér filerne til computeren eller en ekstern harddisk.

### AFSPILNING

### SÅDAN KAN DU SE VIDEOER OG FOTOS

Videoer og fotos kan vises på et tv/HDTV eller LCD Touch BacPac (valgfrit tilbehør, sælges separat).

#### AFSPILNING PÅ TV/HDTV

#### Sådan kan du bladre gennem videoer og fotos:

- Tilslut kameraet til et tv/HDTV med et Micro HDMI-kabel, Kompositeller Kombo-kabel (valgfrit tilbehør).
- 2. Tænd for kameraet.
- 3. På kameraet skal du trykke på knappen **Power/Mode (**for at bladre hen til **Afspilning** . Tryk på knappen **Shutter/Select** ().
- HERO3+ viser miniatureforhåndsvisninger af alle videoer og fotos på SDkortet. Fotoserier taget i Kontinuerligt foto, Foto-burst og Time Lapse viser det første Foto i en serie.
- Mens du er i miniatureforhåndsvisning kan du bruge Power/Mode () til at bladre gennem miniaturerne. Tryk på Shutter/Select () for at se dem.
- 6. Anvend **C** og **D** for at navigere tilbage og fremad for at se flere mediefiler på hukommelseskortet.
- Afhængig af om du ser videoer eller fotos, kommer der forskellige kontrolmuligheder til syne. Anvend knapperne Power/Mode () og Shutter/Select () til at navigere.
- BEMÆRK: Burst-foto og Time Lapse-filer viser det første foto i serien. For at se alle fotos i en serie skal du anvende knappen Power/Mode () vælge Vis og dernæst trykke på knappen Shutter/Select .

### AFSPILNING PÅ LCD TOUCH BACPAC (SÆLGES SEPARAT)

Afspilning på LCD Touch BacPac™ følger en lignende proces/procedure som beskrevet med nogle få variationer.

Se brugermanualen til LCD Touch BacPac for at få flere oplysninger.

### BATTERI

### SÅDAN FÅR DU MEST UD AF BATTERIET

Batteriet holder længere\*, hvis du slår **Wi-Fi FRA**. Batteriet holder længere ved optagelse af aktiviteter af længere varighed, hvis du slår LCD Touch BacPac™ (valgfri tilbehør, sælges separat) **FRA** eller afkobler det. Ekstremt kolde temperaturer kan reducere batteriets holdbarhed. Batteriet holder længere under kolde forhold, hvis du opbevarer det varmt, indtil det skal bruges. Det øger batteriets forbrug, når tilstanden Protune er slået **TIL**.

\*Baseret på teknisk testning af GoPro. Faktisk ydelse kan variere, baseret på indstillinger, miljømæssige forhold, trådløs forbindelse og andre faktorer. Maksimal batterikapacitet vil normalt blive reduceret med tiden og anvendelse.

### **OPLADNING AF BATTERIET**

Batteri-ikonet, der vises på kameraets LCD skærm vil blinke, når batteriets kapacitet når under 10 %. Hvis du er i gang med at optage, når batteriet når 0 %, vil kameraet gemme filen og slukke.

#### Sådan oplades batteriet:

- Tilslut kameraet til en computer eller en USB-strømforsyning (såsom en GoPro Wall- eller GoPro Auto-oplader).
- De røde Statusindikatorlys forbliver slået TIL, mens batteriet oplades.
- De røde Statusindikatorlys vil slå FRA, når batteriet er fuldt opladt.

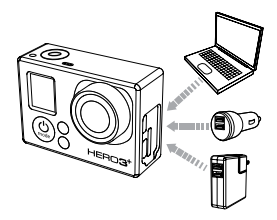

Batteriet vil oplade til 80 % på en time og 100 % på to timer, når du anvender GoPros 1000mAh USB-kompatible Wall eller Auto Charger. Andre opladere kan oplade ved langsommere hastighed.

Du kan også oplade batteriet uden for kameraet vha. Dual Battery-oplader (valgfrit tilbehør, sælges separat).

Der vil ikke ske nogen skade på kameraet eller batteriet, hvis det anvendes før fuld opladning. Ekstra batterier og mere opladningstilbehør fås på: **gopro.com**.

### BATTERI

### SÅDAN BRUGES KAMERAET, MENS DET OPLADER

Du kan optage **videoer** og **fotos**, mens du oplader kameraets batteri. Tilslut blot kameraet til en computer, en hvilken som helst USB-opladerenhed eller for at få de bedste resultater, GoPro Auto- eller Wall-opladere vha. det vedlagte USB-kabel. Der garanteres ikke for ydelse af opladere, der ikke er produceret af Go-Pro.

### **UDTAGELSE AF BATTERIET FRA KAMERAET**

Hero3+-batteriet er designet til at passe præcist i kameraet for at maksimere pålideligheden ved aktiviteter med kraftige vibrationer.

#### Sådan udtages batteriet:

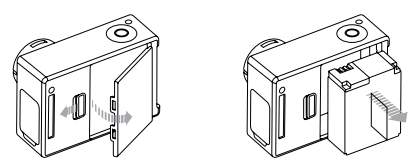

- Fjern batteridøren ved at anbringe din tommelfinger i fordybningen i siden af batteridøren (bag på kameraet) og skub den til venstre.
- 2. Lad døren poppe ud. Grib fat i batteriets flig og fjern det fra kameraet.

### VIGTIGE ADVARSELSMEDDELELSER

### MICROSD-KORT-MEDDELELSER

| NO SD    | Der er ikke noget kort til stede. Kameraet kræver et microSD-,<br>microSDHC- eller microSDXC-kort for at kunne optage <b>videoer</b><br>eller tage <b>fotos</b> . |
|----------|----------------------------------------------------------------------------------------------------|
| SD FULL  | Kortet er fuldt. Slet filer eller udskift kort.                                                                                                    |
| SD ERROR | Kamera kan ikke få adgang til kortet.                                                                                                    |

### FILREPARATIONSIKON PÅ LCD-SKÆRMEN

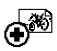

Hvis du ser Filreparationsikonet på LCD-skærmen, blev din videofil beskadiget under optagelsen. Tryk på en hvilken som helst knap, og kameraet vil reparere filen.

### TEMPERATURADVARSELSIKON PÅ SKÆRMEN

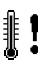

Temperaturadvarselsikonet vil komme til syne på LCD-skærmen, når kameraet er blevet for varmt og skal køle af. Lad kameraet være, så det bliver afkølet, inden du forsøger at anvende det igen. Dit kamera vil aldrig overophede, og der er ingen skade sket.

### KAMERAHUS

### SAMLING AF KAMERAHUSET

#### Sådan tages kameraet ud af huset:

- 1. Løft den forreste del af holdemekanismen op for at afkoble kamerahuset.
- 2. Drej holdemekanismen bagud og træk den op for at udløse bagdøren.
- 3. Åbn døren helt og fjern kameraet.

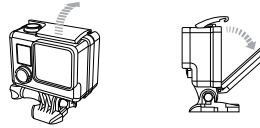

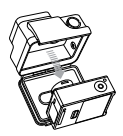

#### Sådan anbringes kameraet i huset:

- 1. Åbn huset og anbring kameraet.
- 2. Luk husets bagdør.
- Drej den hængslede arm bagud og hægt kanten af holdemekanismen på den rillede top på husets bagdør.
- 4. Tryk holdemekanismen ned og på plads.

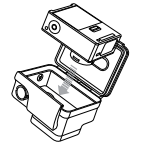

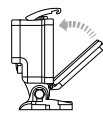

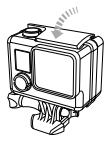

### KAMERAHUS

Dit HERO3+-kamerahus fås med to typer bagdøre - Skeletbagdør (ikke vandtæt) og Standardbagdør (vandtæt).

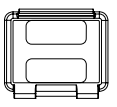

Skeletbagdør

Skeletbagdør (ikke vandtæt) giver bedre lydkvalitet ved at lade mere lyd nå kameraets mikrofon. Det reducerer også vindstøj ved hastigheder op til 160 km/t, når kameraet er monteret på hjelme, motorcykler, cykler og andre hurtiggående køretøjer. Anvend kun denne bagdør, når sand, store mængder snavs/støv og vand ikke udgør en risiko. Denne bagdør anbefales også til anvendelse inden i køretøjer.

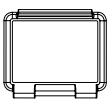

Standardbagdør

Standardbagdøren gør huset vandtæt ned til 40 m. Anvend denne dør, når du har brug for at beskytte kameraet mod vand og andre miljømæssige risici.

#### PRO TIPS: Påfør Rain-X eller lignende opløsning til kamerahusets linse for at forhindre samling af vanddråber, når du bruger kameraet i regnvejr eller vand. Hvis du ikke har Rain-X ved hånden, kan du regelmæssigt slikke på linsen som et alternativ. Stol på os - det virker.

### KAMERAHUS

### UDSKIFTNING AF DØRE TIL KAMERAHUSET

Du kan udskifte bagdøren på HERO3+-kameraet, så det passer til din aktivitet og optageforhold.

#### Sådan skifter du bagdør:

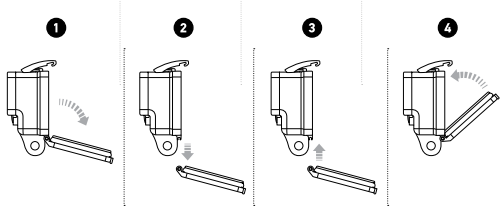

- 1. Åbn bagdøren på huset, så den hænger nedad.
- 2. Træk ned i bagdøren, indtil den slipper hængslet.
- 3. Tilpas den nye bagdør med hængselsåbningen
- 4. Skub bagdøren op, indtil den klikker på plads.

### UNDGÅ VANDSKADE PÅ DIT KAMERA

Gummipakningen, der forer kamerahuset danner en vandtæt barriere, der beskytter HER03+ i våde forhold og under vandet.

Hold kamerahusets pakning ren - Et enkelt hår eller et sandkorn kan forårsage et læk og beskadige dit kamera.

Efter hver anvendelse i saltvand skylles kamerahuset udvendigt med ferskvand, og det tørres af. Hvis dette ikke gøres, kan det resultere i korrosion af hængselspinden og opsamlet salt, der kan føre til fejl.

Rens pakningen i ferskvand og ryst den tør (aftørring med en klud kan ødelægge dens forsegling). Kom pakningen på plads igen i rillerne i kamerahusets bagdør.

ADVARSEL: Hvis du ikke følger ovenstående trin hver gang, du bruger HERO3+ i vand, risikerer du utætheder, som kan beskadige eller ødelægge dit kamera. Garantien dækker ikke skader forårsaget af brugerfejl.

### SÅDAN BRUGER DU BESLAG

### MONTERING AF KAMERAET PÅ BESLAG

Hvis du skal montere HERO3+-kameraet på et beslag, har du brug for et monteringsspænde, en tommelskrue eller andet hardware, afhængig af hvilket beslag, du skal bruge. Læs mere om beslag hos: **gopro.com/support**.

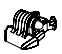

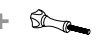

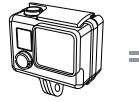

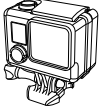

Quick Release Buckle

Thumb Screw

Housing

**Complete Unit** 

### SÅDAN ANVENDES CURVED + FLAT ADHESIVE MOUNTS

Curved + Flat Adhesive Mounts gør det nemt at montere kameraet på hvælvede og flade overflader på hjelme, køretøjer og udstyr. Ved at bruge monteringsspændet kan du klikke det færdigsamlede kamerahus af og på de fastklæbede hvælvede eller flade beslag.

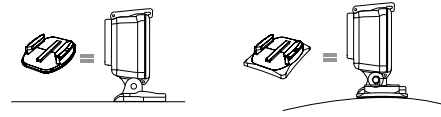

Flat Adhesive Mount

**Curved Adhesive Mount** 

### SÅDAN BRUGER DU BESLAG

#### PÅFØRING AF SELVKLÆBENDE BESLAG

| RO<br>PS: | Påføres kun rene overflader. Voks, olie, skidt og andre<br>fremmedlegemer vil reducere vedhæftning, som kan resultere i<br>en svag binding med medfølgende risiko for at miste kameraet.                                                                                |
|-----------|----------------------------------------------------------------------------------------------------|
|           | Påfør beslaget ved stuetemperatur. Beslagets klæbestof<br>vil ikke binde ordentligt i kolde eller fugtige miljøer til<br>kolde eller fugtige overflader, eller hvis overfladen ikke har<br>stuetemperatur.                                                              |
|           | Selvklæbende beslag bør kun sættes på glatte overflader.<br>Porøse eller strukturerede overflader forhindrer ordentlig<br>binding. Når du påsætter et beslag, skal det trykkes<br>forsvarligt på plads for at være sikker på, at der er kontakt<br>med hele overfladen. |
|           | De bedste resultater opnås ved at påsætte beslaget 24<br>timer før anvendelse.                                                                                                    |

Se: gopro.com/support for at få flere oplysninger om beslag.

#### Låsestik

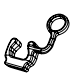

Skal du anvende HERO3+ i forbindelse med højintensitetssport, som surfing eller skilab, hvor der kan opstå betydelige stød? Anvend det specielle låsestik, som låser fingrene på monteringsspændet sikkert på plads og forhindrer kamerahuset i at løsne sig fra beslaget ved et uheld. Ringen passer hen over tommelskruen og fungerer som en rem, der gør, at du ikke taber eller mister låsestikket. GoPro bestræber sig på at yde den bedst mulige service. Se **gopro.com/support** for at få kontakt med GoPros kundesupport.